# Closing a Probate Case

## I. Changing the Trial Type

- 1. Go to CMAINIT.
- 2. Press **F7** to switch to query mode.
- 3. Enter the **Case ID**.
- 4. Press **F8** to retrieve the case.
- 5. Enter the **Trial** type.
- 6. Press F10 to save.

## II. Adding a Manner of Disposition Docket Code

- 1. Click on **CDADOCT** in the Navigation Frame.
- 2. Enter the **Case ID**.
- 3. Press Ctrl and PgDn to go to the next block.
- 4. Press **F8** to retrieve existing docket entries.
- 5. Press **F6** to insert a new record.
- Click the **Docket** LOV button to search for the appropriate Manner of Disposition (MD) code.
- 7. Click in the **Filing Date** field, and enter the date that matches the file mark on your case paperwork. EX: 091513 for September 15, 2013.
- 8. Press **Tab** to go to the next field, and enter the Filing **Time**. EX: 0900 for 9AM or 1300 for 1PM.
- 9. Notice that the words TRIAL TYPE: \*\*ODP\_GENERAL\_TRIAL\_TYPE\_CODE display in the docket text box in the bottom block.
- 10. Press F10 to save.
- 11. Notice that the docket text now reflects the trial type you entered in CMAINIT.

## III. Adding a Case Closed Judgment Docket Code

- **HINT:** If the case has been disposed and the court views the case as closed, then you can add a case closed Judgment docket code. Adding a JUC0 code will reflect a case closed status.
  - 1. While still in CDADOCT, press **F6** to insert a new record.
  - 2. Enter **JUC0** in the Docket field.
  - 3. Click in the **Filing Date** field, and enter the date that matches the file mark on your case paperwork. EX: 091513 for September 15, 2013.
  - 4. Press **Tab** to go to the next field, and enter the Filing **Time**. EX: 0900 for 9AM or 1300 for 1PM.
  - 5. Press F10 to save.

#### IV. Associating Docket Codes

- **HINT:** In order to completely dispose of a case, the Manner of Disposition (MD) code <u>MUST</u> be associated to the Manner of Filing (MF) code.
  - While still in CDADOCT, scroll through the docket codes and click on the MFO (Manner of Filing) code or the MFR (Manner of Reopen) code so that it becomes highlighted.
  - 2. Click the **Docket** Tab in the third block.
  - 3. Click the **Docket Code** LOV button, and this will take you to CDQDASS.
  - 4. Click the **Caused** button beside the Manner of Disposition (MD) code and the Case Closed (JUC0) code.
  - 5. Press F10 to save.
  - 6. Click the **Red Door** icon, and this will take you to CDADOCT.